# Configuratie van analoge Endpoint Detectie en handhaving op ISE 2.2

## Inhoud

Inleiding Voorwaarden Vereisten Gebruikte componenten Achtergrondinformatie Configureren Netwerkdiagram Configuraties Stap 1. Schakel detectie van abnormaliteiten in. Stap 2. Het machtigingsbeleid configureren. Verifiëren Problemen oplossen Gerelateerde informatie

## Inleiding

In dit document wordt beschreven hoe endpoints worden gedetecteerd en afgedwongen. Dit is een nieuwe Profileringsfunctie die in Cisco Identity Services Engine (ISE) is geïntroduceerd voor een verbeterde netwerkzichtbaarheid.

## Voorwaarden

#### Vereisten

Cisco raadt kennis van de volgende onderwerpen aan:

- Wired MAC-verificatie Bypass (MAB)-configuratie op de switch
- Draadloze LAN-configuratie voor draadloze LAN-controller (WLC)
- Verandering van de configuratie van de vergunning (CoA) op beide apparaten

#### Gebruikte componenten

De informatie in dit document is gebaseerd op de volgende software- en hardware-versies:

- 1. Identity Services Engine 2.2
- 2. Draadloze LAN-controller 8.0.10.0
- 3. Cisco Catalyst switch 3750 15.2(3)E2

4. Windows 10 met bekabelde en draadloze adapters

De informatie in dit document is gebaseerd op de apparaten in een specifieke laboratoriumomgeving. Alle apparaten die in dit document worden beschreven, hadden een opgeschoonde (standaard)configuratie. Als uw netwerk live is, moet u de potentiële impact van elke opdracht begrijpen.

#### Achtergrondinformatie

Met de functie Anomalous Endpoint Detection kunt u de ISE in staat stellen om wijzigingen in specifieke eigenschappen en profielen te controleren voor verbonden endpoints. Als een verandering één of meer van vooraf gevormde anomaliegedragsregels aanpast, zal ISE het eindpunt als Anomaleus markeren. Wanneer ISE is gedetecteerd, kan deze actie ondernemen (met CoA) en bepaalde beleidsmaatregelen afdwingen om de toegang tot het verdachte eindpunt te beperken. Eén van de gebruikcases voor deze functie is de detectie van MAC-adresspoofing.

• Opmerking: Deze eigenschap richt niet alle mogelijke scenario's voor het spoofing van het adres van MAC aan. Lees de typen anomalieën die onder deze functie vallen ook door om te bepalen of deze op uw gevallen van toepassing zijn.

Als detectie is ingeschakeld, controleert ISE alle nieuwe informatie die voor bestaande endpoints wordt ontvangen en controleert u of deze eigenschappen zijn gewijzigd:

- NAS-poorts-type bepaalt of de toegangsmethode voor dit eindpunt is gewijzigd. Bijvoorbeeld, als het zelfde MAC adres dat via Wired Dot1x verbonden is gebruikt voor Wireless Dot1x en visum-versa.
- 2. DHCP-klasse-ID bepaalt of het type client/verkoper van eindpunt is gewijzigd. Dit is alleen van toepassing wanneer de eigenschap DHCP-klasse ID met een bepaalde waarde wordt ingevuld en vervolgens wordt gewijzigd in een andere waarde. Als een eindpunt met een statische IP wordt ingesteld, zal de eigenschap DHCP-klasse ID niet op ISE worden ingevuld. Later, als een ander apparaat het adres van MAC spooft en DHCP gebruikt zal DHCP, zal de Klasse ID van een lege waarde in een specifieke string veranderen. Dit zal geen gedragsdetectie van Anomouls veroorzaken.
- 3. Endpoint Policy een verandering in endpointprofiel van printer of IP-telefoon naar werkstation.

Zodra ISE een van de hierboven vermelde veranderingen detecteert, wordt de eigenschap AnomalousBehavior toegevoegd aan het eindpunt en op True ingesteld. Dit kan later als voorwaarde in het machtigingsbeleid worden gebruikt om de toegang voor het eindpunt in toekomstige authenticaties te beperken.

Als Handhaving is ingesteld, kan ISE een CoA verzenden zodra de verandering wordt gedetecteerd om opnieuw authentiek te verklaren of een poortaanval voor het eindpunt uit te voeren. In feite kan het de anomalische eindpunten in quarantaine brengen, afhankelijk van het vergunningsbeleid dat is ingesteld.

#### Configureren

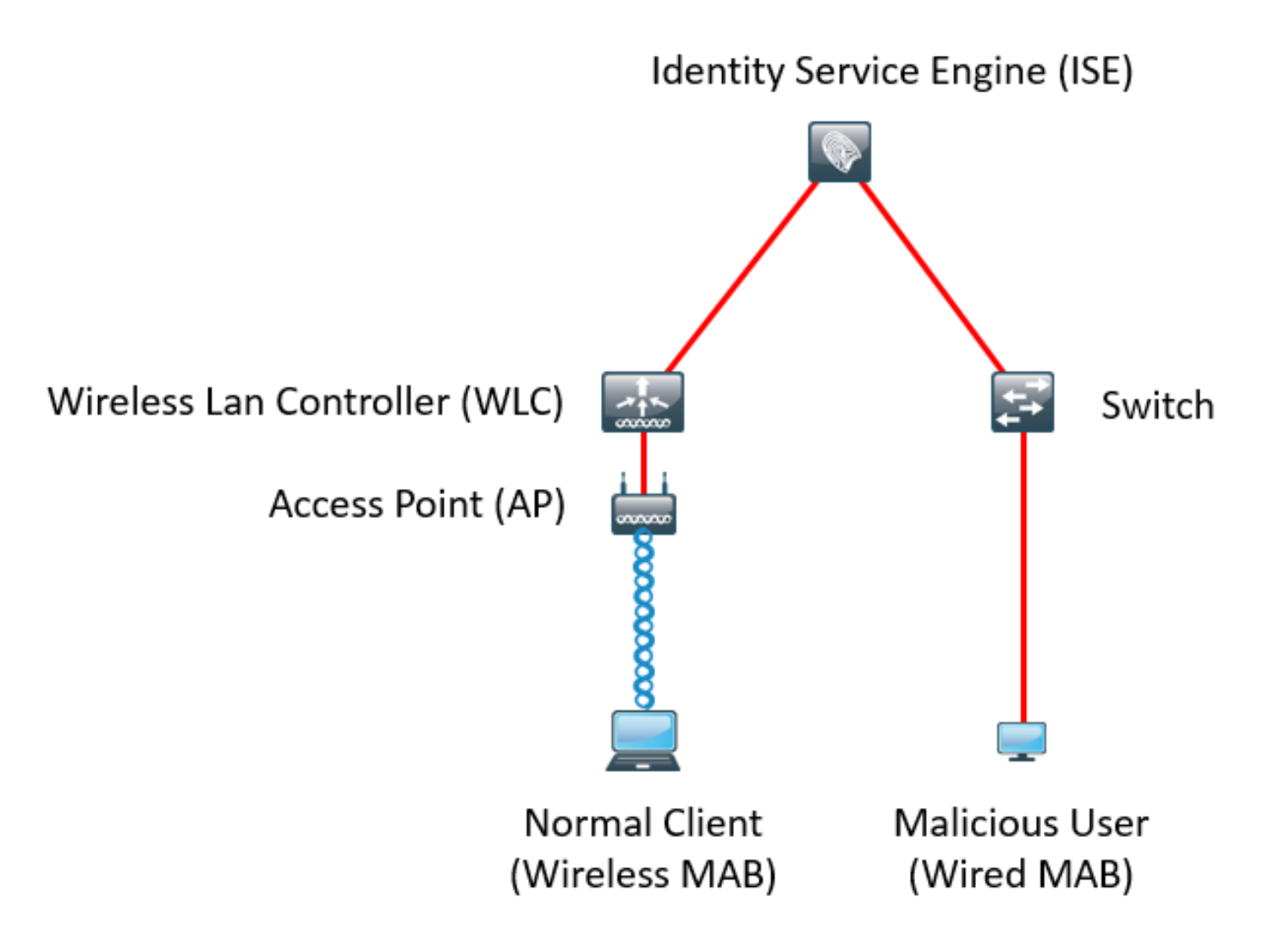

#### Configuraties

Eenvoudige MAB- en AAA-configuraties worden uitgevoerd op de switch en WLC. Om deze functie te gebruiken, volgt u de volgende stappen:

Stap 1. Schakel detectie van abnormaliteiten in.

Navigeer naar Beheer > Systeem > Instellingen > Profileren.

| Profile | r Configuration                          |             |                                                                                |
|---------|------------------------------------------|-------------|--------------------------------------------------------------------------------|
|         | * СоА Туре:                              | Reauth      |                                                                                |
|         | Current custom SNMP community strings:   | •••••       | Show                                                                           |
|         | Change custom SNMP community strings:    |             | (For NMAP, comma separated. Field will be cleared on successful saved change.) |
| Confir  | m changed custom SNMP community strings: |             | (For NMAP, comma separated. Field will be cleared on successful saved change.) |
|         | EndPoint Attribute Filter:               | Enabled (i) |                                                                                |
|         | Enable Anomalous Behaviour Detection:    | 🗹 Enabled 🕡 |                                                                                |
|         | Enable Anomalous Behaviour Enforcement:  | Enabled     |                                                                                |
| Save    | Reset                                    |             |                                                                                |

Met de eerste optie kan ISE abnormaal gedrag detecteren, maar er wordt geen CoA verzonden (Visibility-only modus). Een tweede optie geeft ISE de mogelijkheid om CoA te verzenden zodra een abnormaal gedrag is gedetecteerd (handhavingsmodus).

#### Stap 2. Het machtigingsbeleid configureren.

Configureer de eigenschap anoniem gedrag als een voorwaarde in het machtigingsbeleid, zoals in de afbeelding wordt weergegeven:

| ▼ Ex | ceptions | s (1)            |    |                                                                                      |      |              |
|------|----------|------------------|----|--------------------------------------------------------------------------------------|------|--------------|
|      | Status   | Rule Name        |    | Conditions (identity groups and other conditions)                                    |      | Permissions  |
|      | ~        | Anomalous Client | if | (EndPoints:AnomalousBehaviour EQUALS true AND DEVICE:Location EQUALS All Locations ) | then | DenyAccess   |
| Sta  | ndard    |                  |    |                                                                                      |      |              |
|      | Status   | Rule Name        |    | Conditions (identity groups and other conditions)                                    |      | Permissions  |
|      | ~        | Normal Client    | if | DEVICE:Location EQUALS All Locations                                                 | then | PermitAccess |

## Verifiëren

Sluit aan op een draadloze adapter. Gebruik opdrachtinvoer **/all** om MAC-adres van draadloze adapter te vinden, zoals in het beeld wordt getoond:

```
Wireless LAN adapter Wi-Fi:
 Connection-specific DNS Suffix . :
 Description . . . . . . . . . . . . 802.11n USB Wireless LAN Card
 Physical Address. . . . . . . . : C0-4A-00-21-49-C2
 DHCP Enabled. . . . . . . . . . . . Yes
 Autoconfiguration Enabled . . . . : Yes
 Link-local IPv6 Address . . . . : fe80::1c54:884a:33c0:bcf1%4(Preferred)
 DHCP Server . . . . . . . . . . . . 192.168.1.1
 DNS Servers . . . . . . . . . . . . fec0:0:0:ffff::1%1
                        fec0:0:0:ffff::2%1
                        fec0:0:0:ffff::3%1
 NetBIOS over Tcpip. . . . . . . : Enabled
```

Om een kwaadaardige gebruiker te simuleren, kunt u het MAC-adres van de Ethernet-adapter benaderen om het MAC-adres van de normale gebruiker aan te passen.

| ieneral                                              | Advanced                                                                                   | Driver                           | Details         | Events                     | Power Management                             |  |  |
|------------------------------------------------------|--------------------------------------------------------------------------------------------|----------------------------------|-----------------|----------------------------|----------------------------------------------|--|--|
| The foll<br>the prop<br>on the r                     | owing proper<br>perty you war<br>ight.                                                     | ties are a<br>at to char         | vailable for    | or this net<br>e left, and | work adapter. Click<br>then select its value |  |  |
| Propert                                              | y:                                                                                         |                                  |                 | Va                         | lue:                                         |  |  |
| IPv4 C                                               | hecksum Off                                                                                | load                             | ^               | •                          | 04A002149C2                                  |  |  |
| Large<br>Large                                       | Large Send Offload V2 (IPv4)                                                               |                                  |                 |                            | O Not Present                                |  |  |
| Local                                                | Administered                                                                               | Addres                           | S               |                            |                                              |  |  |
| Maxim<br>Packe<br>Receiv<br>Receiv<br>Speed<br>TCP C | um Number o<br>t Priority & VL<br>ve Buffers<br>ve Side Scalir<br>& Duplex<br>hecksum Offl | f RSS Qi<br>AN<br>ng<br>oad (IPv | ueues<br>4)     |                            |                                              |  |  |
| TCP C<br>Transr                                      | hecksum Offl<br>nit Buffers                                                                | oad (IPv                         | <sup>6)</sup> ~ |                            |                                              |  |  |
|                                                      |                                                                                            |                                  |                 |                            |                                              |  |  |

Zodra de normale gebruiker zich aansluit, kunt u een endpointingang in de database zien. Daarna verbindt de kwaadaardige gebruiker zich met een gespoofd MAC-adres.

Aan de hand van de rapporten kunt u de eerste verbinding van de WLC zien. Daarna verbindt de kwaadaardige gebruiker zich en 10 seconden later wordt een CoA geactiveerd vanwege de detectie van de abnormale client. Aangezien het wereldwijde CoA-type op **Reauth** is ingesteld, probeert het eindpunt opnieuw verbinding te maken. ISE stelt de eigenschap AnomalousBehavior al in aan True zodat ISE de eerste regel aanpast en de gebruiker ontkent.

|   | Logged At               | RADIUS St                                                                                                    | Details   | Identity            | Endpoint ID       | Authorization Rule    | Network Device       |
|---|-------------------------|----------------------------------------------------------------------------------------------------|-----------|---------------------|-------------------|-----------------------|----------------------|
| × | Match Aitogged At       | ✓ of the following                                                                                                    | ng rules. | Enter Advanced Filt | ter Nam Save      |                       | -                    |
|   | Loaded At               | ∼ Within                                                                                                    |           | ~ Custom            | ✓ From 12/30/20:  | 16 8:: 🗰 To 12/30/201 | 16 8:38 🗰 🕇 🛱 Filter |
|   | 2016-12-30 20:37:59.728 | 8                                                                                                    | 0         | C0:4A:00:21:49:C2   | C0:4A:00:21:49:C2 | Anomalous Client      | SW                   |
|   | 2016-12-30 20:37:59.704 | <ul> <li>Image: A set of the set of the</li></ul> | Q         |                     | C0:4A:00:21:49:C2 |                       | SW                   |
|   | 2016-12-30 20:37:49.614 | ~                                                                                                    | Q         | C0:4A:00:21:49:C2   | C0:4A:00:21:49:C2 | Normal Client         | SW                   |
|   | 2016-12-30 20:22:00.193 | <b>~</b>                                                                                                    | Q         | C0:4A:00:21:49:C2   | C0:4A:00:21:49:C2 | Normal Client         | WLC                  |

Zoals in het beeld wordt getoond, kunt u de details onder het eindpunt in het tabblad Context Visibility zien:

| Endpoints < 00.4A.00.21.45.02 | Endpoints > | C0:4A:00:21:49:C2 |
|-------------------------------|-------------|-------------------|
|-------------------------------|-------------|-------------------|

| C0:4A:00:21:49:C2                                                                                                    | Ø ₫                                                           |         |                 |                |
|----------------------------------------------------------------------------------------------------|---------------------------------------------------------------|---------|-----------------|----------------|
| MAC Address: C0:4A:0<br>Username: c04a00214<br>Endpoint Profile: TP-LI<br>Current IP Address: 19<br>Location: Location | 0:21:49:C2<br>9c2<br>NK-Device<br>2.168.1.38<br>All Locations |         |                 |                |
| Applications Attributes                                                                                                | Authentication                                                | Threats | Vulnerabilities |                |
| General Attributes                                                                                                    |                                                               |         |                 |                |
| Description                                                                                                    |                                                               |         |                 |                |
| Static Assignment false                                                                                                |                                                               |         |                 |                |
| Endpoint Policy TP-LINK                                                                                                | Device                                                        |         |                 |                |
| Static Group Assignment false                                                                                          |                                                               |         |                 |                |
| Identity Group Assignment Profiled                                                                                     |                                                               |         |                 |                |
| Custom Attributes                                                                                                    |                                                               |         |                 |                |
|                                                                                                    |                                                               |         |                 | 🖣 Filter 👻 🌣 🕈 |
| Attribute Name                                                                                                    | Attribute Valu                                                | e       |                 |                |
| No data found. Add custom attribu                                                                                      | tes here.                                                     |         |                 |                |
|                                                                                                    |                                                               |         |                 |                |
| Other Attributes                                                                                                    |                                                               |         |                 |                |
| AAA-Server                                                                                                    | sth-nice                                                      |         |                 |                |
| AD-Last-Fetch-Time                                                                                                    | 1483130280592                                                 |         |                 |                |
| Acct-Input-Gigawords                                                                                                   | 0                                                             |         |                 |                |
| Acct-Output-Gigawords                                                                                                  | 0                                                             |         |                 |                |
|                                                                                                    |                                                               |         |                 |                |
| Airespace-Wlan-Id                                                                                                    | 3                                                             |         |                 |                |
| Airespace-Wlan-Id<br>AllowedProtocolMatchedRule                                                                        | 3<br>MAB                                                      |         |                 |                |

Zoals u kunt zien, kan het eindpunt uit de database worden verwijderd om deze eigenschap te wissen.

Zoals in de afbeelding wordt getoond, bevat het dashboard een nieuw tabblad om het aantal klanten weer te geven dat dit gedrag vertoont:

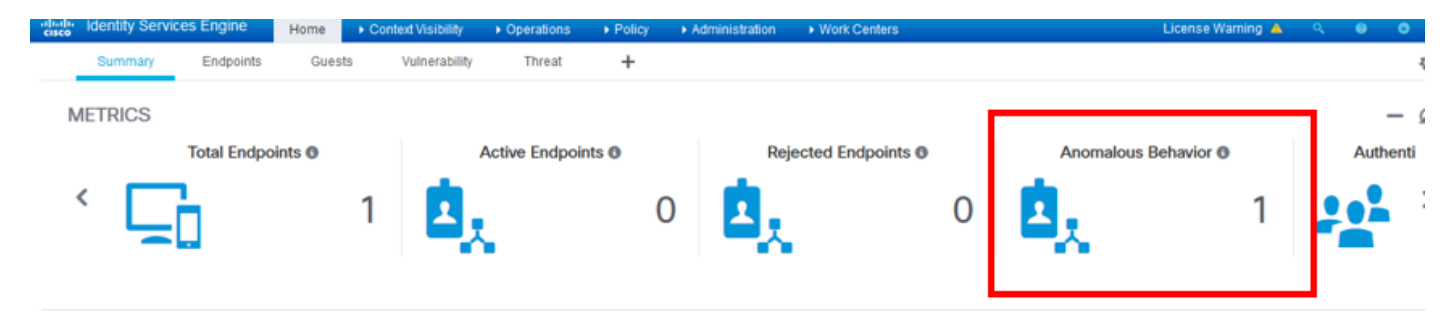

Filters: Anomalous Endpoints

| E       | NDPOINTS  Profile     | 2 G                          | OUL OS Types              | CATEGORIES<br>Identity Group | 0              | 0 1             | NETWORK DEVIC             | ES <sup>1</sup><br>Name | 0 🖪       |                   |    |
|---------|-----------------------|------------------------------|---------------------------|------------------------------|----------------|-----------------|---------------------------|-------------------------|-----------|-------------------|----|
|         | C                     | )                            |                           | C                            |                |                 |                           | 0                       |           |                   |    |
|         | homevices: [100%]     | 1                            | tp-li,ltd.: [100          | %]                           |                |                 | locattions: [100%]        |                         |           |                   |    |
| 1 Selec | ted                   |                              |                           |                              |                |                 |                           |                         | Rows/Page | 1 🔽 🗟 1 🖨         | J  |
| c       | + 🛍 🕑 ANC -           | Change Authorization - Clear | Threats & Vulnerabilities | Export - Impo                | nt - MDM Actio | ons - Release R | ejected Revoke Certificat | e                       |           |                   |    |
|         | MAC Address An        | nomalous Behavior            | IPv4 Address              | Username                     | Hostname       | Location        | Endpoint Profile          | Description             | 0         | JI C              | DS |
| ×       | MAC Address tr        | ue ×                         | IPv4 Address              | Username                     | Hostname       | Location        | Endpoint Profile          | Description             |           | UI                | 0  |
|         | C0:4A:00:21:49:C2 tru | ie                           | 192.168.1.38              | c04a002149c2                 |                | Location -> All | TP-LINK-Device            |                         | TF        | P-LINK TECHNOLOGI |    |

#### Problemen oplossen

Raadpleeg voor probleemoplossing het defect profiler, aangezien u navigeert als **beheerder >** Systeem > Vastlegging > Logconfiguratie > Log reinigen.

| dentity Services Engine                                                                                                    | Home                             | rations Folicy     |                                                       |  |  |  |  |
|----------------------------------------------------------------------------------------------------|----------------------------------|--------------------|-------------------------------------------------------|--|--|--|--|
| System      Identity Management      Network Resources      Device Portal Management      pxGrid Service      Feed Service      Threat Centric NAC |                                  |                    |                                                       |  |  |  |  |
| Deployment Licensing + Certifica                                                                                                    | ates →Logging → Maintenance Upg  | rade Backup & Rest | ore + Admin Access + Settings                         |  |  |  |  |
| 0                                                                                                    |                                  |                    |                                                       |  |  |  |  |
| Local Log Settings                                                                                                    | Node List > sth-nice.example.com |                    |                                                       |  |  |  |  |
| Remote Logging Targets                                                                                                    | bebug Level comgutation          |                    |                                                       |  |  |  |  |
| Logging Categories                                                                                                    | / Edit Reset to Default          |                    |                                                       |  |  |  |  |
| Message Catalog                                                                                                    | Component Name                   | Log Level          | Description                                           |  |  |  |  |
| Debug Log Configuration                                                                                                    | O portal-web-action              | INFO               | Base Portal debug messages                            |  |  |  |  |
|                                                                                                    | O posture                        | INFO               | Posture debug messages                                |  |  |  |  |
| Collection Filters                                                                                                    | O previewportal                  | INFO               | Preview Portal debug messages                         |  |  |  |  |
|                                                                                                    | • profiler                       | DEBUG 🔻            | profiler debug messages                               |  |  |  |  |
|                                                                                                    | O provisioning                   | INFO               | Client Provisioning client debug messages Save Cancel |  |  |  |  |

Om het ISE **Profiler.log**-bestand te vinden, navigeer naar **Operations > Download logs > Debug Logs**, zoals in de afbeelding getoond:

| dentity Services Engine Home               | ► Context Visibility 👻 | Operations    Policy     | Administration | Work Centers            |
|--------------------------------------------|------------------------|--------------------------|----------------|-------------------------|
| ► RADIUS Threat-Centric NAC Live Logs ► TA | CACS Troubleshoot      | Adaptive Network Control | Reports        |                         |
| Diagnostic Tools     Download Logs         |                        |                          |                |                         |
|                                            |                        |                          |                |                         |
| Appliance node list                        | Support Bundle         | Debug Logs               |                |                         |
| 📄 sth-nice                                 |                        |                          |                |                         |
|                                            |                        |                          |                |                         |
|                                            | Debug Log Type         | Log File                 |                | Description             |
|                                            |                        | prrt-server.log          | 7              |                         |
|                                            |                        | prrt-server.log.         | 8              |                         |
|                                            |                        | prrt-server.log.         | 9              |                         |
|                                            | profiler               |                          |                | Profiler debug messages |
|                                            |                        | profiler.log             |                |                         |

Deze logs tonen een aantal fragmenten uit het bestand **Profilering.log**. Zoals u kunt zien, kon ISE ontdekken dat het eindpunt met het adres van MAC van C0:4A:00:21:49:C2 de toegangsmethode

door de oude en nieuwe waarden van de eigenschappen van het NAS-Port-type te vergelijken heeft veranderd. Het is draadloos maar veranderd in Ethernet.

```
2016-12-30 20:37:43,874 DEBUG [EndpointHandlerWorker-2-34-thread-1][]
cisco.profiler.infrastructure.profiling.ProfilerManager -: Profiling:- Classify hierarchy
C0:4A:00:21:49:C2
2016-12-30 20:37:43,874 DEBUG [MACSpoofingEventHandler-52-thread-1][]
profiler.infrastructure.probemgr.event.MACSpoofingEventHandler -: ProfilerCollection:- Received
AttrsModifiedEvent in MACSpoofingEventHandler MAC: C0:4A:00:21:49:C2
2016-12-30 20:37:49,618 DEBUG [MACSpoofingEventHandler-52-thread-1][]
profiler.infrastructure.probemgr.event.MACSpoofingEventHandler -: ProfilerCollection: - Received
AttrsModifiedEvent in MACSpoofingEventHandler MAC: C0:4A:00:21:49:C2
2016-12-30 20:37:49,618 INFO
                               [MACSpoofingEventHandler-52-thread-1][]
com.cisco.profiler.api.MACSpoofingManager -: ProfilerCollection: - Anomalous Behaviour Detected:
C0:4A:00:21:49:C2 AttrName: NAS-Port-Type Old Value: Wireless - IEEE 802.11 New Value: Ethernet
2016-12-30 20:37:49,620 DEBUG [MACSpoofingEventHandler-52-thread-1][]
cisco.profiler.infrastructure.cache.EndPointCache -: ProfilerCollection:- Updating end point: mac
- C0:4A:00:21:49:C2
2016-12-30 20:37:49,621 DEBUG [MACSpoofingEventHandler-52-thread-1][]
cisco.profiler.infrastructure.cache.EndPointCache -: ProfilerCollection:- Reading significant
attribute from DB for end point with mac C0:4A:00:21:49:C2
2016-12-30 20:37:49,625 DEBUG [MACSpoofingEventHandler-52-thread-1][]
profiler.infrastructure.probemgr.event.EndpointPersistEventHandler -: ProfilerCollection: - Adding
to queue endpoint persist event for mac: C0:4A:00:21:49:C2
Daarom neemt ISE maatregelen, aangezien handhaving mogelijk is. De actie hier is om een CoA
```

te verzenden afhankelijk van de mondiale configuratie in de hierboven genoemde profielen. In ons voorbeeld wordt het CoA-type ingesteld op Reauth waardoor ISE het eindpunt opnieuw kan bevestigen en de regels die waren geconfigureerd opnieuw kan controleren. In dit geval komt het overeen met de anomaleuze klantenwet en wordt het derhalve ontkend.

```
2016-12-30 20:37:49,625 INFO
                              [MACSpoofingEventHandler-52-thread-1][]
profiler.infrastructure.probemgr.event.MACSpoofingEventHandler -: ProfilerCollection:- Taking mac
spoofing enforcement action for mac: C0:4A:00:21:49:C2
2016-12-30 20:37:49,625 INFO
                             [MACSpoofingEventHandler-52-thread-1][]
profiler.infrastructure.probemgr.event.MACSpoofingEventHandler -: ProfilerCollection:- Triggering
Delayed COA event. Should be triggered in 10 seconds
2016-12-30 20:37:49,625 DEBUG [CoAHandler-40-thread-1][]
cisco.profiler.infrastructure.profiling.CoAHandler -: ProfilerCoA:- Received CoAEvent
notification for endpoint: C0:4A:00:21:49:C2
2016-12-30 20:37:49,625 DEBUG [CoAHandler-40-thread-1][]
cisco.profiler.infrastructure.profiling.CoAHandler -: ProfilerCoA:- Configured Global CoA command
type = Reauth
2016-12-30 20:37:49,626 DEBUG [CoAHandler-40-thread-1][]
cisco.profiler.infrastructure.profiling.CoAHandler -: ProfilerCoA:- Received
FirstTimeProfileCoAEvent for endpoint: C0:4A:00:21:49:C2
2016-12-30 20:37:49,626 DEBUG [CoAHandler-40-thread-1][]
cisco.profiler.infrastructure.profiling.CoAHandler -: ProfilerCoA:- Wait for endpoint:
C0:4A:00:21:49:C2 to update - TTL: 1
2016-12-30 20:37:49,626 DEBUG [CoAHandler-40-thread-1][]
cisco.profiler.infrastructure.profiling.CoAHandler -: ProfilerCoA:- Setting timer for endpoint:
C0:4A:00:21:49:C2 to: 10 [sec]
2016-12-30 20:37:49,626 DEBUG [CoAHandler-40-thread-1][]
cisco.profiler.infrastructure.profiling.CoAHandler -: ProfilerCoA:- Rescheduled event for
endpoint: C0:4A:00:21:49:C2 to retry - next TTL: 0
2016-12-30 20:37:59,644 DEBUG [CoAHandler-40-thread-1][]
cisco.profiler.infrastructure.profiling.CoAHandler -: ProfilerCoA:- About to call CoA for nad IP:
10.62.148.106 for endpoint: C0:4A:00:21:49:C2 CoA Command: Reauth
2016-12-30 20:37:59,645 DEBUG [CoAHandler-40-thread-1][]
cisco.profiler.infrastructure.profiling.CoAHandler -: ProfilerCoA:- Applying CoA-REAUTH by AAA
```

## Gerelateerde informatie

• ISE 2.2 beheerdershandleiding